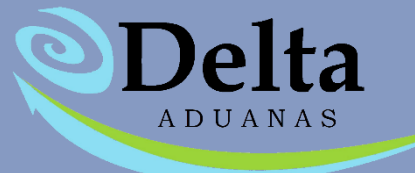

## Manual de Usuario Módulo VUCEM

## Módulo VUCEM

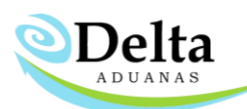

El módulo de VUCEM se encuentra dentro de la sección de **COMERCIO EXTERIOR> VU**, permite al usuario ser un intermediario entre el sistema y Ventanilla Única para la generación y asignación de COVES en facturas.

| HERRAMI                  |       |       |            | ADUANA E.U.A              |                          | A MEX PART   | ES INVEN      |              | MPORTACIÓ | EXPORTACIÓN | C. Régimen y R.M. | REPORTES |  | COMERCIO EXTERIOR | FAVORITOS |
|--------------------------|-------|-------|------------|---------------------------|--------------------------|--------------|---------------|--------------|-----------|-------------|-------------------|----------|--|-------------------|-----------|
| 6                        |       | 6     | 52         |                           |                          |              | 2             |              | 0         |             |                   |          |  |                   |           |
| Certificado<br>de Origen | T-MEC | Anexo | Data Stage | Certificación<br>TVA-TEPS | Comparador<br>Pedimentos | SCCCyG-Anexo | Transferencia | Rectificació | VU        |             |                   |          |  |                   |           |

Es requerida una configuración previa para el buen funcionamiento del módulo en cuanto a la conexión con la base de datos y VUCEM donde se recibirá la información.

- RFC de consulta
- Email VU
- Certificado .Cer
- Usuario VU
- Password ARCH KEY
- Password Web
- Ruta Key

En caso de que algún dato o archivo se actualice deberán ingresar la nueva información en la sección de

"Configuración" del módulo de VUCEM.

| 🕕 Delta TS - Ventanilla Única    |                                             | — [           |         |
|----------------------------------|---------------------------------------------|---------------|---------|
| Generar COVE                     | Digitalización Estado                       | o de COVE     | 00      |
| Facturas Importac 🕕 Configuració |                                             | - [           | 1 ×     |
| Folio                            |                                             |               |         |
| TEMP-0061 Num.Exp. conf.         | RFC de Consulta                             | EKU90031730   | 9       |
| TEMP-0055 Emaill VU              | soporte@delta-ts.com                        |               |         |
| TEMP-0053 Certificado            | C: \Users\Soporte.INPRO\Desktop\FIEL_EKU900 | )3173C9 20190 | 61 📥    |
| balance Usuario VU               | EK 1900317309                               |               |         |
| DEF21-0000                       |                                             |               |         |
| TEMP-0052                        | •••••                                       |               |         |
| TEMP-0050 Password Web           | •••••                                       |               |         |
| TEMP-0051 Ruta Key               | C:\Users\Soporte.INPRO\Desktop\FIEL_EKU90   | 03173C9_20190 | 61      |
| IMPEQ22-10                       |                                             |               |         |
| FOLIO-002- Carpeta donde         | esidirán archivos XML eDocuments            |               |         |
| FOLIO-001-                       | ntanilla Unica\eDocuments                   |               |         |
| Observaciones                    | esidirán archivos XML Importación           |               |         |
|                                  |                                             |               |         |
| Carpeta donde                    | esidirán archivos XML Exportación           |               |         |
| C: Deltavu (v                    |                                             |               | Suardar |
|                                  |                                             |               | suaruar |
|                                  |                                             | Act           | ualizar |

## Módulo VUCEM

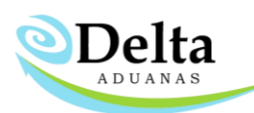

Para iniciar el proceso es necesario activar la casilla del folio que se desea procesar, posteriormente se deberá dar clic en **Generar COVE** (*el proceso puede demorar unos segundos dependiendo el tiempo de respuesta de Ventanilla Única*).

| acturas Importación Eacturas Export | ación Arianación do oDocumento |        |  |
|-------------------------------------|--------------------------------|--------|--|
| Folio                               | Fecha                          | CoveVU |  |
| TEMP-0055                           | 07/06/2023                     | Gilero |  |
| TEMP-0053                           | 06/21/2023                     |        |  |
| balance                             | 06/20/2023                     |        |  |
| DEF21-00001                         | 06/19/2023                     |        |  |
| TEMP-0052                           | 06/19/2023                     |        |  |
| TEMP-0050                           | 06/15/2023                     |        |  |
| TEMP-0051                           | 06/15/2023                     |        |  |
| IMPEQ22-10                          | 06/15/2023                     |        |  |
| FOLIO-002-INGRESO                   | 06/14/2023                     |        |  |
| FOLIO-001-TRASLADO                  | 05/18/2023                     |        |  |
| prueba                              | 03/20/2023                     |        |  |
| Observaciones                       |                                |        |  |
|                                     |                                |        |  |
|                                     |                                |        |  |

Una vez finalizado el proceso, los archivos generados residirán en las rutas establecidas en la configuración del módulo y el COVE se asignará automáticamente en la sección de **FACTURAS> CFDI-VU** 

| FDI              |                                                                                |                            |
|------------------|--------------------------------------------------------------------------------|----------------------------|
| Forma de Pago:   | <ul> <li>Método de Pago:</li> </ul>                                            | Traslado                   |
| Uso CFDI:        | <ul> <li>Motivo de Traslado:</li> </ul>                                        | Impuesto Tipo Factor -     |
| Tipo de Comprol  | bante:                                                                         | Tasa/Cuota 16.01%          |
| Clave de Transpo | orte: 🗾 👻                                                                      | Retenciones                |
| Fecha y hora de  | salida 04/19/2023 12:00:00 AM 🔹 Fecha y hora de llegada 04/19/2023 12:00:00 AM | * Impuesto * Tipo Factor * |
|                  | Aplica Artículo 40                                                             | Tasa/Cuota 0.00%           |
| UUID:            |                                                                                |                            |
| U                |                                                                                |                            |
| Cove VU:         | COVE12456789 e-Document:                                                       |                            |
| Observaciones V  | 0:                                                                             |                            |
|                  |                                                                                |                            |
|                  |                                                                                |                            |
|                  |                                                                                |                            |

## Módulo VUCEM

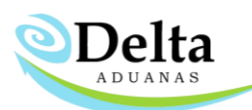

En la sección de **Estado de COVE** el usuario podrá corroborar el estatus de los archivos procesados, en caso de que Ventanilla Única no procese un folio en esta sección aparecerá la información relacionada, en este caso es posible dar clic en **Solicitar y Asignar** para enviar la información nuevamente a Ventanilla Única.

| 🕕 Delta TS - Ventanilla Única         |                |           | _    |            |
|---------------------------------------|----------------|-----------|------|------------|
| Generar COVE                          | Digitalización | Estado de | COVE | <b>0</b> 0 |
| O Consultar estatus de COVE y asignar | _              |           | veVU |            |
| Folio                                 | Estado         |           |      | I          |
|                                       |                |           |      |            |
|                                       |                |           |      |            |
|                                       |                |           |      |            |
|                                       |                |           |      |            |
|                                       |                |           | ]    |            |
| Solicitar y Asignar Actualizar        |                | Cerrar    |      | _          |
|                                       |                |           |      |            |
|                                       |                |           |      |            |
| <u> </u>                              |                |           | A    | ctualizar  |

Para subir un archivo con formato pdf a VUCEM es necesario dar clic en **Digitalización** y seleccionar la información correspondiente, posteriormente dar clic en **Enviar a VUCEM** y dar clic en **Verificar status**.

| Delta TS - Ventanilla Unica              | —                             |
|------------------------------------------|-------------------------------|
| Senerar COVE                             | Digitalización Estado de COVE |
| 🕽 Modulo - Digitalización                | - 0 X                         |
| Seleccione el pdf que desea digitalizar. |                               |
| Buscar PDF                               |                               |
| nombre del documento:                    | Tipo de Documento: V          |
| Enviar a VUCEM                           | Verificar status              |
| PROCESADOS                               |                               |
| Nombre                                   | Numero de eDocument           |
|                                          |                               |
|                                          |                               |
|                                          |                               |
|                                          |                               |
|                                          |                               |
|                                          |                               |
|                                          |                               |
|                                          |                               |
|                                          |                               |